# Gestión de usuarios en la web educativa del centro con JOOMLA!

Tomás Clemente Carrilero. Profesor de enseñanza secundaria.

### Introducción

Joomla! no permite asignar privilegios ni imponer restricciones a los usuarios de forma individual, sino que cada usuario está asociado a un grupo, y es el grupo el que posee una declaración de privilegios. Todos los usuarios pertenecientes al mismo grupo tienen las mismas restricciones y los mismos privilegios.

Joomla! tiene dos jerarquías principales de grupos de usuarios, uno para acceder al Frontend (pueden acceder a las secciones designadas del sitio web) y otro para acceder a la Administración de Joomla!, el Backend.

Los grupos de usuarios definidos en Joomla se organizan de modo jerárquico o piramidal, de forma que los permisos que le corresponden a un tipo de usuario, es decir, aquello que le está permitido hacer, también le pertenece a los tipos de usuarios de rango superior, que, obviamente, van disfrutando cada vez de más privilegios que los inferiores.

Frontend *Registered Author Editor Publisher* 

Backend *Manager* Administrator Super Administrator

# Usuarios de la Administración de Joomla! (Backend).

Como es lógico, los usuarios de administración, también son usuarios del frontend (sitio público), y pueden ingresar en él para administrar algunas cosas; no todas, obviamente.

Cuando un usuario ingresa, el sistema le provee acceso en el menú sólo a los recursos autorizados, y es difícil de que se "salte" esta seguridad para acceder a aquellos recursos no autorizados o que requieren un nivel de permisos mayor. Los tipos de usuarios existentes son:

1.- Manager o Gestor. Tiene un acceso parcial a la administración. Concretamente a todo lo relacionado con la gestión de contenidos, de las opciones de Menú, puede acceder a la administración de los Ítems de menú, pero no a la creación o edición de menús.

2.- Administrador. Poseé todos los privilegios del usuario *Manager*, y además puede gestionar la papelera, puede administrar usuarios, salvo al Super Administrador, tiene opción a toda la gestión de menús, también a crearlos y editarlos. Puede gestionar e instalar componentes, módulos y plugins, pero no plantillas ni idiomas. Tampoco puede enviar correos masivos ni cerrar la sesión que tenga iniciada otro usuario.

3.- Súper administrador. Posee acceso total a todo el sitio y a toda la administración. Puede haber más de un super administrador del sitio.

# Usuarios del Frontend de Joomla! (sitio público).

Los usuarios del Frontend solamente pueden ingresar desde el formulario de acceso de la página del inicio del Frontend. No pueden ingresar en la administración. Estos son:

1.- Registrado. Puede acceder a las descargas y en general a cualquier recurso que el administrador decida con el nivel de acceso "registered". Es el único tipo de usuario que se puede crear a sí mismo, desde el Frontend, y siempre que la configuración global esté definida para que se permita esta opción. También puede modificar aspectos como su zona horaria y su idioma.

2.- Autor. Puede enviar artículos, pero no puede editar los artículos de los demás, ni publicar los que escriba él mismo (quedan pendientes de validación hasta que un publicador -publisher- o administrador los autorice y publique). Una vez publicados, los autores podrán modificar sus propios artículos, pero no los de los demás.

3.- Editor. Puede enviar artículos y editar los de los demás para modificarlos, pero no puede publicar (éstos quedan pendientes de validación, al igual que el caso anterior).

4.- Publicador. Puede enviar, modificar y publicar artículos tanto si son suyos como si son de otros usuarios, independientemente de que su nivel de acceso sea inferior o superior. Por ejemplo, un publicador podría anular la publicación de un artículo creado por un super administrador.

## Restricciones de acceso a los distintos objetos.

Las secciones, los artículos, los ítems de menú, las categorías, los módulos y los plugins disponen de una variable que nos indica su nivel de acceso. Esta variable puede configurarse con alguno de estos valores:

1.- Público. El recurso estará disponible para todos los usuarios, acreditados y anónimos.

2.- Registrado. Sólo estarán autorizados a ver / usar ese elemento los usuarios que pertenezcan al grupo registrado o grupos superiores.

3.- Especial. El recurso sólo estará disponible para los usuarios con un rango igual o superior a autor.

Es interesante destacar que autores, editores, managers, administradores y super administradores tendrán acceso exactamente a los mismos recursos, aunque podrán interactuar con estos recursos de forma diferente.

El nivel de acceso de los ítems de menú afecta de forma colateral a las instancias de las vistas de los componentes.

Existe una diferenciación entre el nivel de acceso de los ítems de menú, y el nivel de acceso de los contenidos que se muestran en las vistas de los componentes. Los componentes, y más concretamente, las vistas de los componentes, no imponen directamente restricciones de acceso, sino que adquieren las de los contenidos que tienen que mostrar.

#### Gestión de usuarios desde la parte trasera o backend.

Para gestionar los usuarios desde el Backend, nos debemos dirigir a Usuarios - > Gestor de usuarios. Debemos tener los permisos necesarios para poder gestionarlos.

# Para añadir un usuario nuevo elegimos la opción "Añadir nuevo usuario"

| <sup>ás visitados</sup><br>Admi | ; 🕘 <sup>Comenz</sup><br>nistraci                                        | ar a usar Firef ท Cur                                    | so: Un ordenador 鸁                  | Últimas noticias      | 🛜 Redes d        | le Formación 😑 "La                                | as TICs en la Educa                         | @    |
|---------------------------------|--------------------------------------------------------------------------|----------------------------------------------------------|-------------------------------------|-----------------------|------------------|---------------------------------------------------|---------------------------------------------|------|
| tio Us                          | Gestor de Us                                                             | Aenús Contenido<br>uarios 📀                              | Componentes<br>Añadir nuevo Usuario | Extensiones           | No cone<br>Ayuda | ectados al sitio 🛛 🚢                              | 1 Administrador 🛛 🖻                         | No h |
| Añ:                             | Grupos<br>Niveles de Ac<br>Notas de Usu<br>Añadir nota d<br>Correo Masiv | cceso )<br>Iarios )<br>Ie las Categorías )<br>o Usuarios | Gestor de Categorías                | Gestor Multin         | nedia            | ▼ Usuarios o<br>Nombre<br>Super User              | conectados<br>Localización<br>Administrador | 10   |
| Gestor d                        | e Menús                                                                  | Gestor de Usuarios                                       | Gestor de Módulos                   | Gestor d<br>extension | e                | <ul> <li>Artículos</li> <li>Últimos ar</li> </ul> | tículos añadidos                            | 3    |
| Gestor d                        | e Idiomas                                                                | Configuración Global                                     | Gestor de plantilas                 | Editar per            | ŕil              |                                                   |                                             |      |

Rellenamos la los datos del nuevo usuario que vamos a crear:

| Gestor Usuarios: Añadir Nuevo Usuario                                                                                                    | Aplicar Guardar & Cerr                                                                                                    | ar Guardar & Nuevo Cancelar A                                                                        |
|----------------------------------------------------------------------------------------------------|----------------------------------------------------------------------------------------------------|----------------------------------------------------------------------------------------------------|
| Detalles Cuenta                                                                                                    | Opciones Básicas     Scitila de Plantilla en la /                                                                                        |                                                                                                    |
| Nombre Acceso * Contraseña Contraseña Contraseña Contraseña Contraseña Email * Contraseña Email * Contraseña Email * Contraseña Email * Contraseña Email * Contraseña Contraseña Email * Contraseña Email * | Esiti de Frainina en la r<br>- Usar por defecto -<br>Idioma Administración<br>Idioma Frontal<br>Editor<br>Sítio de Ayuda<br>Zono Hororio | - Usar por defecto - V<br>- Usar por defecto - V<br>- Usar por defecto - V<br>- Usar por defecto - V |
| Fecha del último reset<br>Reestablecer Contraseña de la cuenta 0<br>Enviar E-mail a este Usuario                                                                                                    |                                                                                                    | - Usar por delecto - 💌                                                                               |

Observamos que hay muchas opciones que vienen marcadas por defecto como Idioma del Frontend, editor que vamos a usar, la zona horario...

ISSN 1578-326X. REVISTA DIGITAL SOCIEDAD DE LA INFORMACION. Nº 38, 2012

Finalmente asignamos el usuario a un grupo predefinido de los que me ofrece Joomla

| -Grupos Asignados                  |  |
|------------------------------------|--|
| Público                            |  |
| Gestor                             |  |
| 🔲  —  — Administrador              |  |
| 🗹  — Registrado                    |  |
| -   Autor                          |  |
| -     Editor                       |  |
| I       Publicador                 |  |
| 📃 🛛 🖂 Proveedores Tienda (Ejemplo) |  |
| 📃     Grupo de Clientes (Ejemplo)  |  |
| 🔲  — Super Usuarios                |  |
|                                    |  |

Por defecto, Joomla tiene marcada la opción de usuarios registrados para los usuarios nuevos que se vayan a crear.

Una vez finalizada la operación de crear el usuario nos muestra una ventana como esta:

| Ad               | ministra                                                                       | ción                          |                |                                                              |                              |                         |                                                      |                                   | IOOL 🐹                     | mla! <mark>spa</mark>                                                |              |
|------------------|--------------------------------------------------------------------------------|-------------------------------|----------------|--------------------------------------------------------------|------------------------------|-------------------------|------------------------------------------------------|-----------------------------------|----------------------------|----------------------------------------------------------------------|--------------|
| io               | Usuarios                                                                       | Menús                         | Contenido      | Componente                                                   | s Exter                      | nsiones                 | Ayuda<br>4 No conectados al si                       | tio<br>🕹 1 Administrador          | 👼 No hay mensajes          | 🔜 Versitio 🛛 F                                                       | INALIZAF     |
| ł                | Gest                                                                           | or Usu                        | iarios:        | Usuarios                                                     |                              |                         | Huevo Editar                                         | Activar Bloquear                  | O<br>Desbloquear           | inar Opciones                                                        | <b>Ayuda</b> |
| Usu              | arios Gr                                                                       | upos   N                      | liveles de Ac  | ceso Notas                                                   | de Usuario                   | o Not                   | as de Categorías                                     |                                   |                            |                                                                      |              |
|                  |                                                                                |                               |                |                                                              |                              |                         |                                                      |                                   |                            |                                                                      |              |
| Ho               | se puede inic                                                                  | ializar la fun                | nción de corre | eo.                                                          |                              |                         |                                                      |                                   |                            |                                                                      |              |
| No               | se puede inic                                                                  | ializar la fun                | nción de corre | eo.                                                          |                              |                         |                                                      |                                   |                            |                                                                      |              |
| No<br>Us         | <mark>se puede inic</mark><br>uario guardad                                    | ializar la fun<br>o correctam | nción de corre | 90.                                                          |                              |                         |                                                      |                                   |                            |                                                                      |              |
| llo<br>Us<br>Bus | <mark>se puede inic</mark><br>uario guardad<br>car Usuarios                    | ializar la fun<br>o correctam | nente.         | eo.                                                          | ar                           |                         |                                                      |                                   |                            |                                                                      |              |
| No<br>Us<br>Bus  | <mark>se puede inic</mark><br>uario guardad<br>car Usuarios[                   | ializar la fun<br>o correctam | nción de corre | car Reajusta<br>Filtrar (                                    | ar<br>Jsuarios p             | ior: - Esta             | do - 💌 - Activo -                                    | 💌 🛛 - Grupo -                     | ×                          | - Feoha de Registro -                                                |              |
| No<br>Us<br>Bus  | <mark>se puede inic</mark><br>uario guardad<br>car Usuarios<br>Hombre <u>≥</u> | ializar la fun                | nente.<br>Bus  | so.<br>Car Reajusta<br>Filtrar (<br>Hombre Usuario           | ar<br>Jsuarios p<br>Activado | 101" Esta<br>Activado   | do - 💌 - Activo -<br>Grupo de usuarios               | V - Grupo -<br>Email              | ▼<br>Fecha última visi     | - Feoha de Registro -<br>ta Fecha Registro                           | ₩<br>ID      |
| No<br>Us<br>Bus  | se puede inic<br>uario guardad<br>car Usuarios<br>Hombre <u>s</u><br>Juan      | ializar la fun                | nente.<br>Bus  | eo.<br>Car Reajusta<br>Filtrar U<br>Hombre Usuario<br>juanto | ar<br>Jsuarios p<br>Activado | ior: - Esta<br>Activado | de - 💌 - Aetive -<br>Grupo de usuarios<br>Registrado | - Grupo -  Email juanito@yahoo.es | Fecha última visi<br>Nunca | - Feoha de Registro -<br>ta Fecha Registro<br>2012-10-28<br>07:35:44 | ▼ ID 102     |

ISSN 1578-326X. REVISTA DIGITAL SOCIEDAD DE LA INFORMACION. № 38, 2012

Es obligatorio especificar la dirección de correo electrónico al crear el usuario. No puede haber dos usuarios con la misma dirección de mail.

El sistema enviará un mail a la dirección de correo especificada indicando al usuario que ha sido registrado en el sistema, e indicándole usuario y contraseña. El propio usuario (si así se autoriza) o el administrador podrán cambiar después sus datos.

Los usuarios que pertenecen al grupo de Administradores o Super Administradores pueden bloquear en cualquier momento la sesión de un usuario. Para ello seleccionamos al usuario y pulsamos el botón de bloquear:

| Administración               |                |                 |             | _                              | _                        | Mool 🐹                 | nla! <mark>spa</mark> l | nish         |
|------------------------------|----------------|-----------------|-------------|--------------------------------|--------------------------|------------------------|-------------------------|--------------|
| tio Usuarios Menús Contenido | Componente     | s Exte          | nsiones     | Ayuda<br>4 No conectados al si | tio<br>4 1 Administrador | No hay mensajes        | 🔲 Ver sitio 🛛 Fl        | INALIZAF     |
| Lestor Usuarios:             | Usuarios       |                 |             | Huevo Editar                   | Activar Bloquear I       | Oesbloquear            | ar Opciones             | <b>Ayuda</b> |
| Usuarios Grupos Niveles de A | cceso   Notas  | de Usuari       | io   Not    | as de Categorías               |                          |                        |                         |              |
| Usuario permitido            |                |                 |             |                                |                          |                        |                         |              |
| Buecer Heuerice              | Desired        |                 |             |                                |                          |                        |                         |              |
| Buscal Osuanos               | Filtrar U      | u<br>Jsuarios p | oor: - Esta | do - 💌 🛛 - Activo -            | 💌 - Grupo -              | -                      | Fecha de Registro -     | ~            |
| 🔲 Hombre 🛓                   | Nombre Usuario | Activado        | Activado    | Grupo de usuarios              | Email                    | Fecha última visita    | Fecha Registro          | ID           |
| 🗹 Juan 👩                     | juanito        | 0               | 0           | Registrado                     | juanito@yahoo.es         | Nunca                  | 2012-10-28<br>07:35:44  | 102          |
| Super User 5                 | admin          | 0               | 0           | Super Usuarios                 | tclementecarri@yahoo.es  | 2012-10-28<br>07:32:03 | 2012-06-20<br>21:24:02  | 101          |
|                              |                |                 | Mostra      | ar # 20 💌                      |                          |                        |                         |              |

O bien seleccionamos al usuario y en la primera columna dónde pone "Activado" pulsamos sobre el icono verde y con esta acción cambiamos el estado a bloqueado, que nos aparecerá de color rojo.

Así mismo, los usuarios administradores o súper administradores, podrán finalizar la sesión de cualquier usuario que se haya registrado en el sistema pulsando el botón "Salir" sobre el usuario que queramos en la ventana principal del administrador:

| 🔻 Usuarios ( | conectados        |     |                     |       |
|--------------|-------------------|-----|---------------------|-------|
| Nombre       | Localización      | ID  | Última vez activo.  | Salir |
| Juan         | Sitio             | 102 | 2012-10-28 07:59:10 | 0     |
| Super User   | Administrador     | 101 | 2012-10-28 07:58:54 |       |
| Artículos    | populares         |     |                     |       |
| Últimos a    | rtículos añadidos | ;   |                     |       |

| Administra                                                                                                    | ción                                                                                                    | _                    | _                       | _                             |           | _               | X        | loomla! <b>' sp</b>   | anish     |
|----------------------------------------------------------------------------------------------------|----------------------------------------------------------------------------------------------------|----------------------|-------------------------|-------------------------------|-----------|-----------------|----------|-----------------------|-----------|
| Sitio Usuarios                                                                                                    | Menús Contenido                                                                                                    | Componentes          | Extensiones             | 4 1 Conectados al si<br>Ayuda | tio 🚢 1 . | Administrador 🧕 | No hay m | iensajes 📃 Versitio 🃢 | FINALIZAR |
| Actual<br>Actual<br>Ac | Arran<br>Martina<br>Martina |                      |                         | ▼ Us                          | iarios co | mectados        |          |                       |           |
| Añadir un puevo                                                                                                    | Gestor de Artículos                                                                                                    | Gestor de Categorías | Gestor Multim           | llon<br>Internetion           | nbre      | Localización    | ID       | Ultima vez activo.    | Salir     |
| Artículo                                                                                                    |                                                                                                    |                      |                         | Super                         | Jser      | Administrador   | 102      | 2012-10-28 07:59:10   | •         |
|                                                                                                    |                                                                                                    |                      |                         | ► Art                         | ículos po | opulares        |          |                       |           |
| Gestor de Menús                                                                                                    | Gestor de Usuarios                                                                                                    | Gestor de Módulos    | Gestor de<br>extensione | e<br>es                       | imos arti | iculos añadidos | 3        |                       |           |
| Gestor de Idiomas                                                                                                    | Configuración Global                                                                                                    | Gestor de plantilas  | <b>i</b><br>Editar pert | 61                            |           |                 |          |                       |           |
| Joomlal 2.5.6<br>Actualiza ahoral                                                                                                    | Las extensiones<br>están actualizadas                                                                                                    |                      |                         |                               |           |                 |          |                       |           |

Para modificar los datos de un usuario, desde el panel Gestor de usuarios, lo seleccionamos y pulsamos el botón de editar

| Adı   | ninistra     | ción  |               |                |            |             |                     |                         | 🐹 Joon                 | nla! <mark>spa</mark> l | nist    |
|-------|--------------|-------|---------------|----------------|------------|-------------|---------------------|-------------------------|------------------------|-------------------------|---------|
| iitio | Usuarios     | Menús | Contenido     | Componente     | s Exte     | nsiones     | Ayuda               | itio 🍓 1 Administrador  | 🖻 No hay mensajes      | 🔜 Versitio 🛛 Fl         | INALIZA |
| -     | Gest         | or Us | uarios:       | Usuarios       |            |             | + Contraction Nuevo | Activar Bloquear        | O<br>Desbloquear       | AB<br>Opciones          | Ayuda   |
| Usu   | arios Gri    | upos  | Niveles de Ac | ceso Notas     | de Usuar   | o Not       | as de Categorias    |                         |                        |                         |         |
| Bus   | car Usuarios |       | Bus           | car Reajusta   | ar         |             |                     |                         |                        |                         |         |
|       |              |       |               | Filtrar        | Usuarios ( | oor: - Esta | do - 🔽 - Activo -   | - Grupo -               | -                      | Fecha de Registro -     | *       |
|       | Nombre 🛓     |       |               | Nombre Usuario | Activado   | Activado    | Grupo de usuarios   | Email                   | Fecha última visita    | Fecha Registro          | ID      |
|       | Juan         |       |               | juanito        | 0          | 0           | Registrado          | juanito@yahoo.es        | 2012-10-28<br>07:59:10 | 2012-10-28<br>07:35:44  | 102     |
|       | Super User   |       | ē             | admin          | 0          | 0           | Super Usuarios      | tclementecarri@yahoo.es | 2012-10-28             | 2012-06-20<br>21:24:02  | 101     |
| _     |              |       |               |                |            | Mostra      | ır # 20  👻          |                         |                        |                         |         |

ISSN 1578-326X. REVISTA DIGITAL SOCIEDAD DE LA INFORMACION. Nº 38, 2012

De esta manera accedemos a los datos del usuario en cuestión para modificar los datos que necesitemos:

| Detalles Cuenta                               |                     | V Opciones Básicas          |                          |
|-----------------------------------------------|---------------------|-----------------------------|--------------------------|
| Nombre *                                      | Juan                | Estile de Blantille en la l | dminiatrasián            |
| Nombre Acceso *                               | juanito             | - Usar por defecto -        |                          |
| Contraseña<br>Confirmar Contraseña            |                     | Idioma Administración       | - Usar por defecto - 🔍 👻 |
| Email *                                       | juanito@yahoo.es    | Idioma Frontal              | - Usar por defecto -     |
| Fecha Registro                                | 2012-10-28 07:35:44 | Sitio de Ayuda              | - Usar por defecto -     |
| Fecha última Visita<br>Fecha del último reset | 2012-10-28 07:59:10 | Zona Horaria                | - Usar por defecto - 🛛 👻 |
| Reestablecer Contrase                         | ña de la cuenta 0   |                             |                          |
|                                               |                     |                             |                          |

Si queremos habilitar la posibilidad a los usuarios de registrarse tendremos que realizar los siguientes pasos.

|    | Ad    | ministra                  | ción    | -                                                                                                    | _                                                                                                    |                       |            |         |
|----|-------|---------------------------|---------|----------------------------------------------------------------------------------------------------|----------------------------------------------------------------------------------------------------|-----------------------|------------|---------|
| Si | itio  | Usuarios                  | Menús   | Contenido                                                                                                    | Componentes                                                                                                    | 0                     | al No cone | ectados |
| 0  | Pane  | l de Control              |         |                                                                                                    |                                                                                                    | Extensiones           | Ayuda      |         |
| 4  | Mi pe | erfil                     |         |                                                                                                    |                                                                                                    |                       |            |         |
| ≫  | Conf  | iguración Globa           | l ida e | orrectamente                                                                                                    |                                                                                                    |                       |            |         |
|    | Mant  | enimiento                 | •       |                                                                                                    |                                                                                                    |                       |            |         |
| 0  | Infor | nación del Siste          | ma      |                                                                                                    |                                                                                                    |                       |            |         |
| 0  | Salir |                           |         | Artuis<br>manual and a<br>manual and a<br>manual and |                                                                                                    |                       |            | •       |
|    | Añ    | adir un nuevo<br>Artículo | Gestor  | de Artículos                                                                                                    | Gestor de Categorías                                                                                                    | Gestor Multir         | media      | Suj     |
|    |       | -                         |         | 2                                                                                                    |                                                                                                    | 4                     |            | •       |
|    | Ges   | stor de Menús             | Gestor  | de Usuarios                                                                                                    | Gestor de Módulos                                                                                                    | Gestor d<br>extension | le<br>les  |         |
|    |       |                           |         | ×                                                                                                    | - Constanting of the second second se | i                     |            |         |
|    | Ges   | tor de Idiomas            | Configu | iración Global                                                                                                    | Gestor de plantilas                                                                                                    | Editar per            | rfil       |         |

| Contract I Development I I have                                                                                                    |                                                                                                 | and the second second                             |                        | 6200008 IN      |
|----------------------------------------------------------------------------------------------------|-------------------------------------------------------------------------------------------------|---------------------------------------------------|------------------------|-----------------|
| io Sistema S                                                                                                    | Servidor Perr                                                                                   | misos                                             | Filtro de t            | textos          |
| Configuración del S                                                                                                    | Sitio                                                                                           |                                                   |                        |                 |
| Nombre del Sitio *                                                                                                    | Curso Joomla                                                                                    |                                                   |                        |                 |
| Sitio desactivado                                                                                                    | O Si                                                                                            | No                                                |                        |                 |
|                                                                                                    | 0.01                                                                                            |                                                   |                        |                 |
| Mensaie Offline                                                                                                    | 0.01                                                                                            | 10                                                |                        |                 |
| Mensaje Offline                                                                                                    | ar mancala narco                                                                                | obezilen.                                         | 2                      |                 |
| Mensaje Offline<br>O Oculto 💿 Us                                                                                                    | ar mensaje perso                                                                                | nalizado (                                        | )                      |                 |
| Mensaje Offline<br>🔿 Oculto 🛛 💿 Us<br>Usar mensaje predete                                                                                                    | ar mensaje perso<br>Irminado del idiom                                                          | nalizado (<br>na del sitio                        | D                      |                 |
| Mensaje Offline<br>O Oculto 💿 Us<br>Usar mensaje predete<br>Mensaje para el sitio v                                                                                  | ar mensaje perso<br>erminado del idiom<br>veb desactivado                                       | nalizado (<br>na del sitio                        | þ                      |                 |
| Mensaje Offline<br>O Oculto OS<br>Usar mensaje predete<br>Mensaje para el sitio v<br>Este sitio está c<br>Por favor, visíte                                          | errado por mant<br>nos más tarde.                                                               | nalizado (<br>na del sitio<br>tenimient           | )<br>0.<br>            | *               |
| Mensaje Offline<br>O Oculto OS<br>Usar mensaje predeta<br>Mensaje para el sitio v<br>Este sitio está c<br>Por favor, visíte                                          | errado por mant<br>nos más tarde.                                                               | nalizado (<br>na del sitio<br>tenimient           | )<br>0.<br>            | Preuio          |
| Mensaje Offline<br>Oculto Oculto<br>Usar mensaje predete<br>Mensaje para el sitio v<br>Este sitio está c<br>Por favor, visíte<br>Imagen Offline                      | er mensaje person<br>erminado del idiom<br>veb desactivado<br>errado por mant<br>nos más tarde. | nalizado (<br>na del sitio<br>tenimient           | )<br>o.<br><br>onar Li | impiar Previo   |
| ensaje Offline<br>) Oculto () Us<br>sar mensaje predete<br>ensaje para el sitio v<br>ste sitio está c<br>or favor, visíte                                            | errado por mant<br>nos más tarde.                                                               | nalizado (<br>na del sitio<br>tenimient           | )<br>0.<br>            | •               |
| Mensaje Offline<br>O Oculto Os<br>Jsar mensaje predete<br>Mensaje para el sitio v<br>Este sitio está c<br>Por favor, visíte<br>magen Offline<br>Editor por defecto * | errado por mant<br>nos más tarde.                                                               | nalizado (<br>na del sitio<br>tenimient<br>Selecc | )<br>o.<br>onar Li     | ≻<br><br>Previo |

Elegimos la opción "Registrado" y pulsamos el botón "Guardar & Cerrar"

# El módulo Acceder o loginload

Este módulo ofrece inicialmente un formulario en el que un usuario anónimo puede acreditarse, iniciar el proceso de renovación de contraseña, registrarse o solicitar que se le recuerde su nombre de usuario. Una vez que el usuario se ha registrado y entrado en el sistema, esté módulo ofrece un botón para terminar sesión.

Para configurar el módulo de Acceso:

Extensiones > Gestor de módulos > Seleccionamos el módulo Acceso > Editar

| Adminis                        | tración                     |                      |                                                                                                    |                                        | ېل 🌠                                            | oomla! <b>` span</b>                         |
|--------------------------------|-----------------------------|----------------------|----------------------------------------------------------------------------------------------------|----------------------------------------|-------------------------------------------------|----------------------------------------------|
| o Usuario                      | os Menús Contenido          | Componentes          | 🔌 M<br>Extensiones Ag                                                                                     | lo conectados al sitio 🛛 🕹 1 A<br>/uda | dministrador 📄 No hay mer                       | nsajes 🔚 Versitio 🕕 FINA                     |
| Añadir un nue<br>Artículo      | vo Gestor de Artículos      | Gestor de Categorías | Gestor de Extensid<br>Gestor de Módulos<br>Gestor de Plugins<br>Gestor de Plantillat<br>Gestor de Idiomas | s Usuarios con<br>Nombre<br>Super User | ectados<br>Localización ID<br>Administrador 101 | Última vez activo. Sa<br>2012-10-28 08:22:20 |
| Gestor de Mer                  | uús Gestor de Usuarios      | Gestor de Módulos    | Gestor de<br>extensiones                                                                                  | <ul> <li>Últimos artíc</li> </ul>      | ulos añadidos                                   |                                              |
| Gestor de Idior                | nas Configuración Global    | Gestor de plantilas  | <b>i</b><br>Editar perfil                                                                                 |                                        |                                                 |                                              |
| Joomlal 2.5.1<br>Actualiza aho | 5<br>ral están actualizadas |                      |                                                                                                    |                                        |                                                 |                                              |
|                                |                             |                      |                                                                                                    | 4                                      | No conectados al siti                           | o 🕹 1 Administrador                          |
| Ξ                              | Gestor de M                 | lódulos: l           | Vlódulos                                                                                                  | Nuevo Ec                               | itar Duplicar Pi                                | ublicar Despublicado                         |
| Filtro:                        | Bus                         | car Limpiar          |                                                                                                    |                                        |                                                 |                                              |
| Sitio                          | - Seleccione                | Estado - 💌 🛛 - Se    | eleccionar Posició                                                                                        | n - 💌 🛛 - Seleccionar                  | Módulo - 🛛 👻                                    | - Seleccionar Acceso                         |
|                                | Titul                       | 0                    | Estatus                                                                                                   | Posición 🛓                             | Orden                                           | Tipo de<br>Módulo                            |
|                                | onmutar Idioma              |                      | 0                                                                                                    | languageswitcherloa                    | a 1                                             | Cambiar Idioma                               |
| A                              | cceso                       |                      | 0                                                                                                    | loginload                              | 1                                               | Acceso                                       |
| D N                            | lenu                        |                      | 0                                                                                                    | menuload                               | 1                                               | Menú                                         |
|                                | loticias Ultima Hora: U     | ltimas               | 0                                                                                                    | newsflashload                          | 1                                               | Artículos -<br>Noticias de<br>última hora    |
| В                              | uscar                       |                      | 0                                                                                                    | position-0                             | 1                                               | Buscar                                       |
| 🗆 A                            | rriba                       |                      | 0                                                                                                    | position-1                             | 1                                               | Menú                                         |

| Gestor de             | e Módulos: Módulo Acceso 🖌 🖌 Aplicar                                                                         | Guardar & Cerrar Guardar & Nuevo Guard |
|-----------------------|----------------------------------------------------------------------------------------------------|----------------------------------------|
| Detalles              |                                                                                                    | <ul> <li>Opciones Básicas</li> </ul>   |
| Título *              | Acceso                                                                                                    | Taxta antaviar                         |
| Mostrar Título        | 💿 Mostrar 🛛 Oculto                                                                                           |                                        |
| Posición              | loginload Seleccione posicion                                                                                |                                        |
| Estatus               | Publicado 💌                                                                                                  |                                        |
| Acceso                | Publico                                                                                                    |                                        |
| Orden                 | 1. Acceso 💌                                                                                                  | Texto posterior                        |
| Iniciar Publicación   | 0000-00-00 00:00 23                                                                                          |                                        |
| Finalizar Publicación | 0000-00-00 00:00 23                                                                                          |                                        |
| Idioma                | Todo                                                                                                    |                                        |
| Nota                  |                                                                                                    | Página Redirección Acceso              |
| ID                    | 44 Acceso                                                                                                    | - Usando Joomla!                       |
| Sitio                 |                                                                                                    | Página Redirección Salida              |
| Descripción Módulos   | Este módulo muestra un formulario de acceso con nombre de                                                    | - Usando Joomla!                       |
|                       | recuperar una contraseña olvidada. Si el registro de usuarios<br>octá activada (on Administrador do usuarios | Mostrar Saludo 🚫 No                    |

El módulo Quién está en Línea muestra el número de usuarios anónimos (por ejemplo, personas) y los Usuarios registrados (los registrados) que actualmente están accediendo al sitio Web.

A este módulo se accede de manera similar a como hemos accedido al "Módulo de Acceso"

#### Mensajería interna privada del backend y correo masivo

Los usuarios con acceso al backend pueden enviarse mensajes internos entre ellos. Esta función es muy útil para coordinar y distribuir las labores de administración.

Así mismo, los usuarios del grupo administrador tienen la posibilidad de enviar correos masivos a los diversos grupos de usuarios del sistema.